## ISTRUZIONI PER GENERAZIONE AVVISO PAGOPA

- 1) Accedere al sito www.comunemassalubrense.eu
- 2) Cliccare sul pulsante "PAGA con pagoPA" in basso a destra;

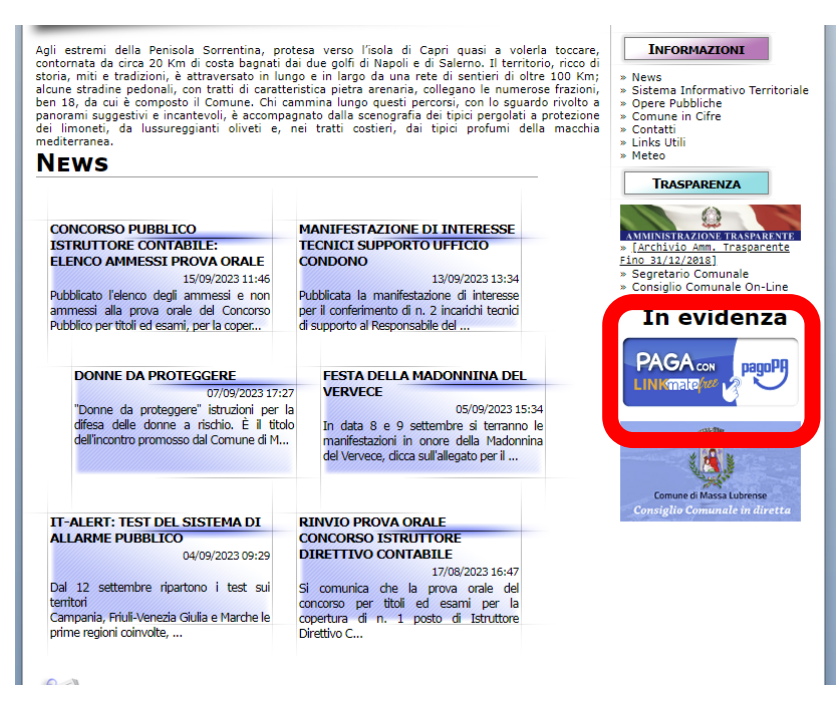

3) Cliccare sulla sezione "SERVIZI CIMITERIALI" a sinistra;

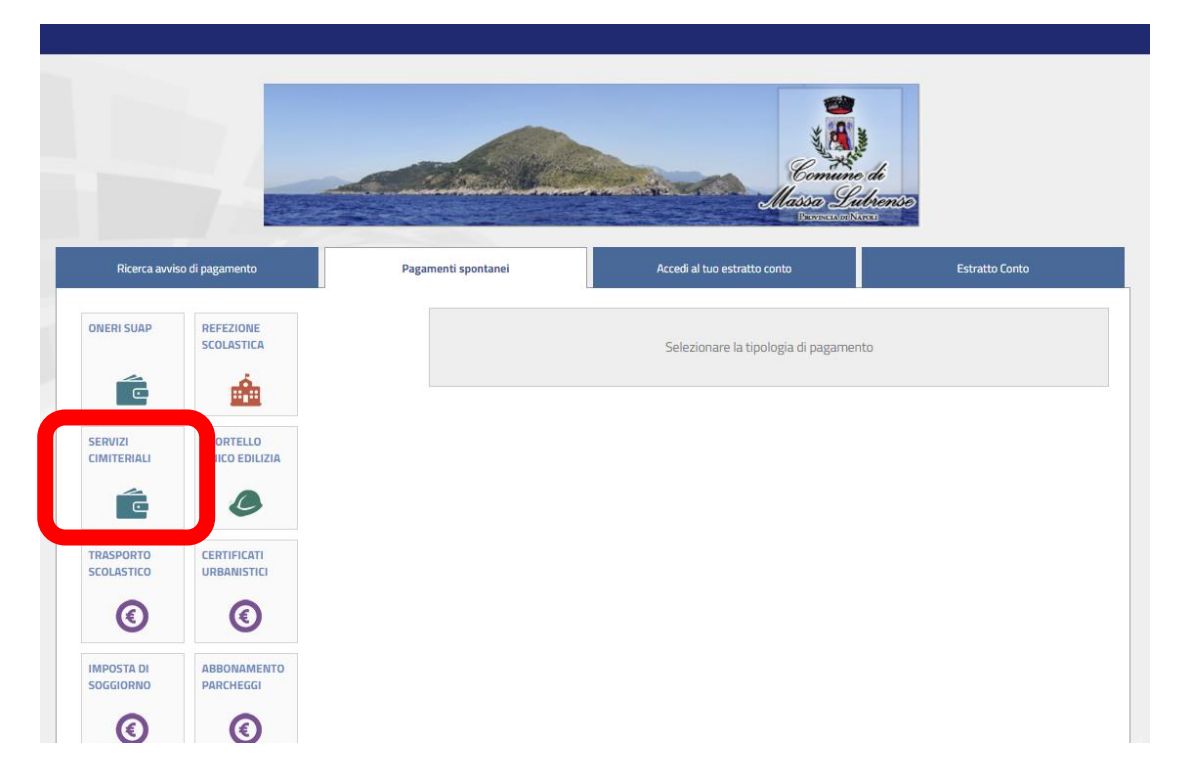

4) Compilare la sezione del modulo contenente i "dati anagrafici del versante";

|              |                         |         |                                    |                  | c                        | Comun<br>Massa L | e di<br>Pubrense      |            |
|--------------|-------------------------|---------|------------------------------------|------------------|--------------------------|------------------|-----------------------|------------|
| Ricerca avvi | so di pagamento         | Pagamen | ti spontanei                       |                  | Accedi al tuo estratto i | conto            | Estratto Conto        |            |
| NERI SUAP    |                         |         | Servizi cimiteria                  | ali              |                          |                  |                       |            |
| -            |                         |         | Dati anagraf                       | ici versante —   |                          |                  |                       |            |
|              | <b></b>                 |         | <ul> <li>Persona fisica</li> </ul> | L                | O<br>Persona giur        | idica            | SI Anagrafica         | a italiana |
| ERVIZI       | SPORTELLO               |         | Cognome *                          |                  | Nome *                   |                  | Data di nascita *     |            |
| MITERIALI    | UNICO EDILIZIA          |         | ROSSI                              |                  | MARIO                    |                  | 12/06/1978            |            |
| ć            | ٥                       |         | Nazione di nascita                 | *                | Provincia di nascit      | a*               | Comune di nascita *   |            |
|              |                         |         | ITALIA                             |                  | Napoli                   |                  | PORTICI               |            |
| RASPORTO     | URBANISTICI             |         | Sesso *                            | Codice fiscale * |                          |                  |                       |            |
| 0            | 0                       |         | Maschio 🗸                          | RSSMRA78H12      | <u>3902</u> I            |                  |                       |            |
| Q            |                         |         | Nazione di resider                 | iza *            | Provincia di reside      | enza *           | Comune di residenza * |            |
| IPOSTA DI    | ABBONAMENTO             |         | ITALIA                             |                  | Napoli                   |                  | MASSA LUBRENSE        |            |
| DGGIORNO     | PARCHEGGI               |         | Denominazione vi                   | a*               | · ·                      | Civico *         | CAP *                 |            |
| $\mathbf{(}$ | $\overline{\mathbf{O}}$ |         | VIA DEL CIMITE                     | RO               |                          | 1                | 80061                 |            |
|              |                         |         | Email *                            |                  |                          |                  |                       |            |
| GRETERIA     | SERVIZI                 |         | PROVA@CIMITERO.IT                  |                  |                          |                  |                       |            |

5) Compilare la sezione del modulo contenente i "Dati dettaglio" – se non si dispongono i dati del numero di concessione della data di concessione e dell'intestatario, compilare come indicato di seguito;

| DIRITTI VARI                  |                       | Email *                                 |    |
|-------------------------------|-----------------------|-----------------------------------------|----|
| SEGRETERIA                    |                       | PROVA@CIMITERO.IT                       |    |
|                               |                       | Dati dettaglio                          |    |
| AMBIENTALI -                  | AFFITT                | Numero concessione * Data concessione * |    |
| ONERI<br>CONCE <b>STIN</b> RI |                       | XXXXXXX 01/01/0001                      |    |
| $\mathbf{O}$                  |                       | Intestatario concessione *              |    |
|                               |                       | XXXXXX                                  |    |
| ALIENAZIONE<br>BENI IMMOBILI  | AREE MERCATALI        |                                         |    |
|                               |                       |                                         |    |
| €                             |                       | Descrizione causale *                   |    |
|                               |                       |                                         |    |
| AVVISI DI<br>ACCERTAMENTO     | BIGLIETTI<br>(AMBITO  |                                         |    |
| IOLAZIONE DEL                 | CULTURA)              | Note                                    |    |
|                               |                       |                                         |    |
| -                             |                       |                                         |    |
| ERTIFICATI DI                 | CERTIFICAZIONI        |                                         |    |
| DESTINAZIONE                  | E ONERI<br>AMBIENTALI |                                         | 11 |

6) Compilare la sezione del modulo contenente la "Causale" con le seguenti modalità:

NOME CIMITERO – TOMBA - SEZIONE — NOME E COGNOME DEFUNTO – N. LAMPADE PERPETUE – N. LAMPADE OCCASIONALI

| DIRITTI VARI<br>SEGRETERIA                      | DIRITTI VARI<br>SERVIZI<br>DEMOGRAFICI | Email *                                                                                                    |
|-------------------------------------------------|----------------------------------------|----------------------------------------------------------------------------------------------------|
| SANZIONI<br>AMBIENTALI -<br>ONERI<br>CONCESSIRI | AFFITTI                                | Dati dettaglio       Numero concessione *       XXXXXX       01/01/0001                                                            |
| ALIENAZIONE<br>BENI IMMOBILI                    | AREE MERCATALI                         | Intestatario concessione *           XXXXXXX                                                                                       |
| <b>AVVISI DI</b><br>ACCERTAMENTO                | BIGLIETTI<br>(AMBITO                   | Causale<br>Descrizione causale *<br>S.M. NEVE - TOMBA 5 - SEZ. A - ANTONIO ROSSI - 1 LUX AETERNA - N. 16 OCCASIONALI CUORE<br>Note |
| CERTIFICATI DI<br>DESTINAZIONE                  |                                        |                                                                                                    |

7) Inserire l'importo totale dovuto per le lampade perpetue e per quelle occasionali, secondo le tariffe vigenti riportate di seguito:

| CANONE ANI                  | IUO <i>LUX AETERNA</i> (PERP                                  | ETUA)             | € 24,40 (iva compresa)     |
|-----------------------------|---------------------------------------------------------------|-------------------|----------------------------|
| LAMPA                       | DE VOTIVE OCCASIONALI                                         |                   | € 2,44 (iva compresa) Cad. |
| STRISCIA (5) € 12,20 -      | CROCE (7) € 17,08 -                                           | OVALE (8) € 19,52 | CUORE (16) € 39,04         |
| NU(<br>(o aggiunta di una d | DVO ALLACCIAMENTO<br>ux <u>geterng</u> /perpetua ad una già e | esistente)        | € 42,70 (iva compresa)     |

| CERTIFICATI DI<br>DESTINAZIONE<br>URBANISTICA | CERTIFICAZIONI<br>E ONERI<br>AMBIENTALI |                                                                    |
|-----------------------------------------------|-----------------------------------------|--------------------------------------------------------------------|
| ٢                                             |                                         | Totale                                                             |
| COMMISSIONI                                   | CONCESSIONI                             | Importo €                                                          |
| PUBBLICI<br>SPETTACOLI                        | DEMANIALI                               | 56,40                                                              |
| 6                                             | Ø                                       |                                                                    |
| U                                             |                                         | 🖵 Dichiaro draver letto e di accettare i miormativa sulla privacy. |
| COSTO PER                                     | DEPOSITO DI                             | pago <sup>pg</sup> Paga ora pago <sup>pg</sup> Stampa e Paga       |
| EMISSIONE                                     | GARANZIA                                |                                                                    |
| D'IDENTIN'                                    | E/O DE INITIVA                          |                                                                    |
| CART                                          | PER 🕑                                   | (*) campo obbligatorio                                             |

 Trasmettere copia della ricevuta attestante l'avvenuto pagamento all'indirizzo mail <u>manutenzionemassa@comune.massalubrense.na.it</u> oppure in copia cartacea presso l'Ufficio Gestione Servizi Cimiteriali negli orari di apertura al pubblico.